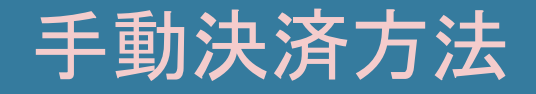

Manual payment method

♦ PCから決済する方法

#### MT4を開きます。

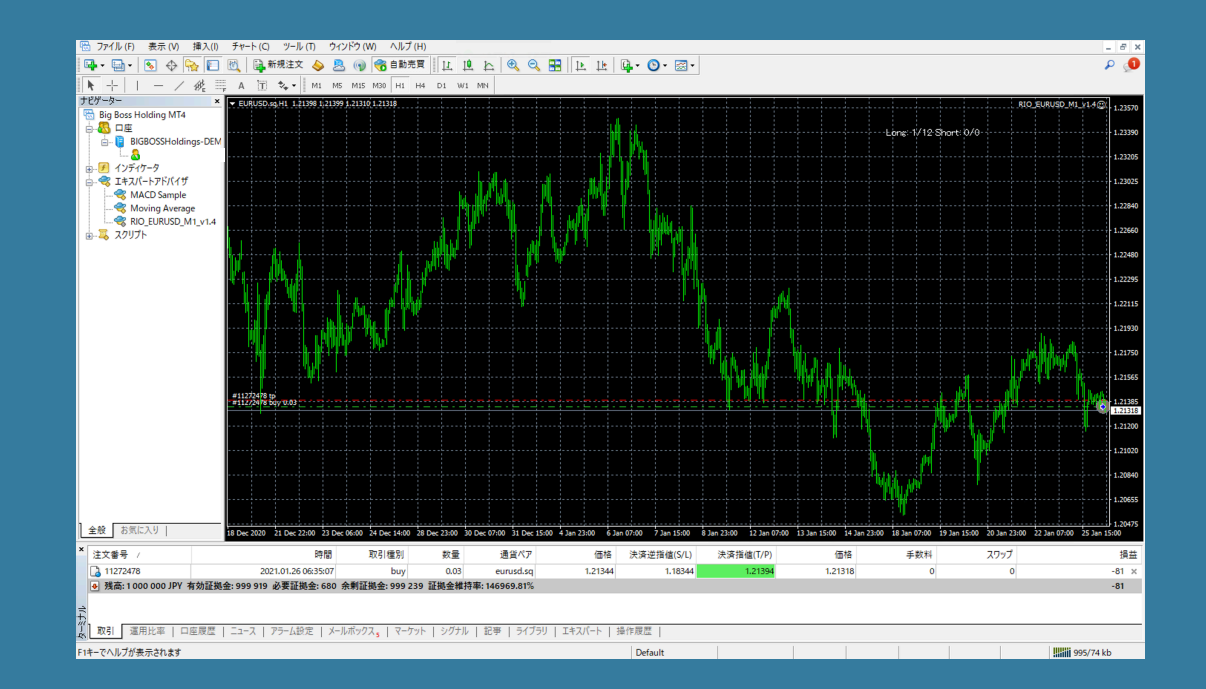

PCから決済する方法

自動売買ボタンがオンになっている場合はオフにします。

※自動売買をオンにしたまま手動決済をしてしまうと、新たにポジジョンを持ってしまうこと があります。

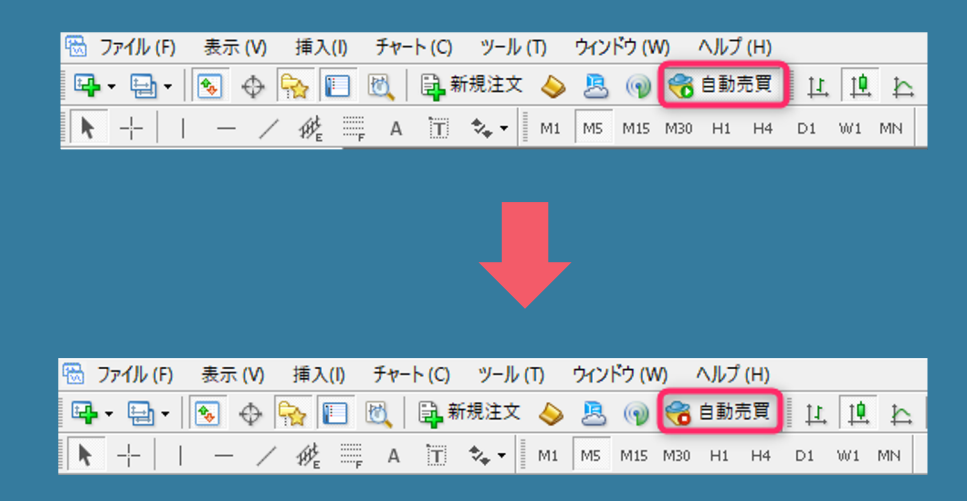

自動売買ボタンが赤くなったら停止されています

## PCから決済する方法

ターミナルの「取引」タブを開くと、現在持っているポジションが表示されます。

| ×                                                                        | 注文番号 /       | 時間                       | 取引種別                      | 数量         | 通貨ペア          | 価格              | 決済逆指値(S/L) | 決済指値(T/P) | 価格      | 手数料 | スワップ | 損益    |
|--------------------------------------------------------------------------|--------------|--------------------------|---------------------------|------------|---------------|-----------------|------------|-----------|---------|-----|------|-------|
|                                                                          | 11272478     | 2021.01.26 06:35:07      | buy                       | 0.03       | eurusd.sq     | 1.21344         | 1.18344    | 1.21394   | 1.21318 | 0   | 0    | -81 × |
| ● 残高:1000000 JPY 有効証拠金:999 919 必要証拠金:680 余剰証拠金:999 239 証拠金維持率:146969.81% |              |                          |                           |            |               |                 |            |           |         |     | -81  |       |
|                                                                          |              |                          |                           |            |               |                 |            |           |         |     |      |       |
| ル                                                                        |              |                          |                           |            |               |                 |            |           |         |     |      |       |
| 1                                                                        | 取引 運用比率   口』 | 座履歴   ニュース   アラーム設定   メ− | -ルボックス <sub>5</sub>   マーク | ケット   シグナノ | レ   記事   ライブラ | ラリ   エキスパート   カ | 操作履歴       |           |         |     |      |       |

# PCから決済する方法 ポジションの右端の損益欄に「×」ボタンがあるので、 「×」ボタンを押すと決済されます。

| ×                                                                               | 注文番号 /      |                          | 取引種別                    | 数量         | 通貨ペア          | 価格              | 決済逆指値(S/L) | 決済指値(T/P) | 価格      | 手数料 | スワップ |       |
|---------------------------------------------------------------------------------|-------------|--------------------------|-------------------------|------------|---------------|-----------------|------------|-----------|---------|-----|------|-------|
|                                                                                 | 11272478    | 2021.01.26 06:35:07      | buy                     | 0.03       | eurusd.sq     | 1.21344         | 1.18344    | 1.21394   | 1.21318 | 0   | 0    | - 1 × |
| 9 残高: 1 000 000 JPY 有効証拠金: 999 919 必要証拠金: 680 余剰証拠金: 999 239 証拠金維持率: 146969.81% |             |                          |                         |            |               |                 |            |           |         | -8  |      |       |
|                                                                                 |             |                          |                         |            |               |                 |            |           |         |     |      |       |
| 1<br>1<br>1                                                                     |             |                          |                         |            |               |                 |            |           |         |     |      |       |
| 11<br>14                                                                        | 取引 運用比率   口 | 座履歴   ニュース   アラーム設定   メー | ルボックス <sub>5</sub>   マー | ケット   シグナリ | レ   記事   ライブ: | ラリ   エキスパート   き | 操作履歴       |           |         |     |      |       |

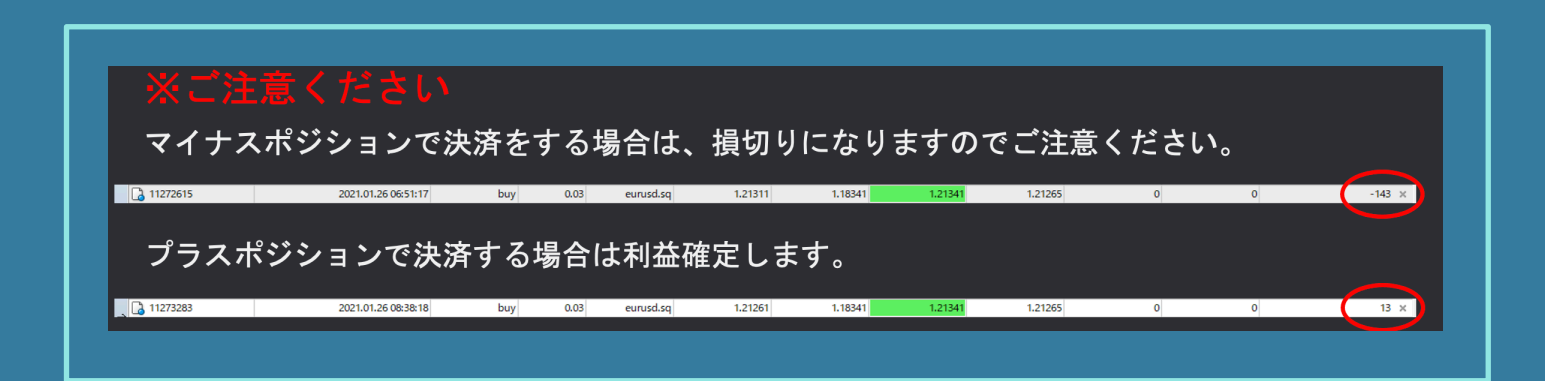

スマホから決済する方法

#### MT4アプリを開きトレードタブを開きます。

| -109 JPY            | +       |
|---------------------|---------|
| 残高:                 | 999 916 |
| 有効証拠金:              | 999 807 |
| 証拠金:                | 680     |
| 余剰証拠金:              | 999 127 |
| 証拠金維持率 (%):         | 146 945 |
| ポジション               |         |
| EURUSD.sq, buy 0.03 | _100    |
| 1.21341 → 1.21306   | -105    |
|                     |         |
|                     |         |
|                     |         |
|                     |         |
|                     |         |
|                     |         |
|                     |         |
|                     |         |
|                     |         |
|                     |         |
|                     |         |
|                     |         |
|                     |         |
|                     |         |
|                     |         |
|                     |         |
|                     |         |
|                     |         |
|                     |         |

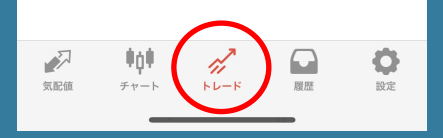

### ポジションを長押しすると表示が出てきます。

| 残高:<br>有効証拠金:                            | 999 916    |
|------------------------------------------|------------|
| 有効証拠金:                                   |            |
|                                          | 999 807    |
| 証拠金:                                     | 680        |
| 余剰証拠金:                                   | 999 127    |
| 証拠金維持率 (%):                              | 146 945    |
| ポジション                                    |            |
| CoRUSD.sq, buy 0.03<br>1.21341 → 1.21306 | -109       |
|                                          |            |
|                                          |            |
|                                          |            |
|                                          |            |
|                                          |            |
|                                          |            |
|                                          |            |
|                                          |            |
|                                          |            |
|                                          |            |
|                                          |            |
|                                          |            |
|                                          |            |
|                                          |            |
|                                          |            |
|                                          |            |
|                                          |            |
|                                          |            |
|                                          |            |
| 🔊 📫 🎢 🕻                                  | <b>a o</b> |
|                                          |            |

| -87 JPY                         |                                      |
|---------------------------------|--------------------------------------|
| 残高:<br>有効証拠金:<br>証拠金:<br>余剰証拠金: | 999 916<br>999 829<br>680<br>999 149 |
| 証拠 <b>金維持</b> 举 (%):            | 146 948                              |
| ホシンヨン<br>FIBIISD sg, buy 0.03   |                                      |
| 1.21341 → 1.21313               | -87                                  |
|                                 |                                      |
| 約定: #11272490 EURUSD.sq, buy 0. | 03                                   |
| クローズ                            |                                      |
| 注文変更                            |                                      |
| トレード                            |                                      |
| チャート                            |                                      |
| キャンセル                           |                                      |
|                                 |                                      |

▶ スマホから決済す<u>る方法</u>

#### クローズを押すと決済されます。

#### ※ご注意ください

マイナスポジションで決済をする場合は、 損切りになりますのでご注意くだ<u>さい。</u>

USDJPY, buy 0.02 103.747 → 103.701 -92 プラスポジションで決済する場合は利益確定します。 USDJPY, buy 0.02 103.696 → 103.701 10

|                               | -87 JPY                 |                |
|-------------------------------|-------------------------|----------------|
| 残高:                           |                         | 999 916        |
| 有効証拠 <del>筮</del> :<br>証拠金:   |                         | 999 829<br>680 |
| 余剰証拠金:                        |                         | 999 149        |
| 証拠金維持率 (%):                   |                         | 146 948        |
| ボジション<br>FUBUSD cg, huy 0.03  |                         |                |
| $1.21341 \rightarrow 1.21313$ |                         | -87            |
|                               |                         |                |
| 約定: #112724                   | 490 EURUSD.sq, buy 0.03 |                |
|                               | クローズ                    | >              |
|                               | 注文変更                    |                |
|                               | トレード                    |                |
|                               | チャート                    |                |
| =                             | キャンセル                   |                |